AC0091-001, rev B

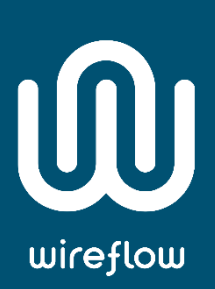

# WF Smartphone Sensor Toolkit User Manual

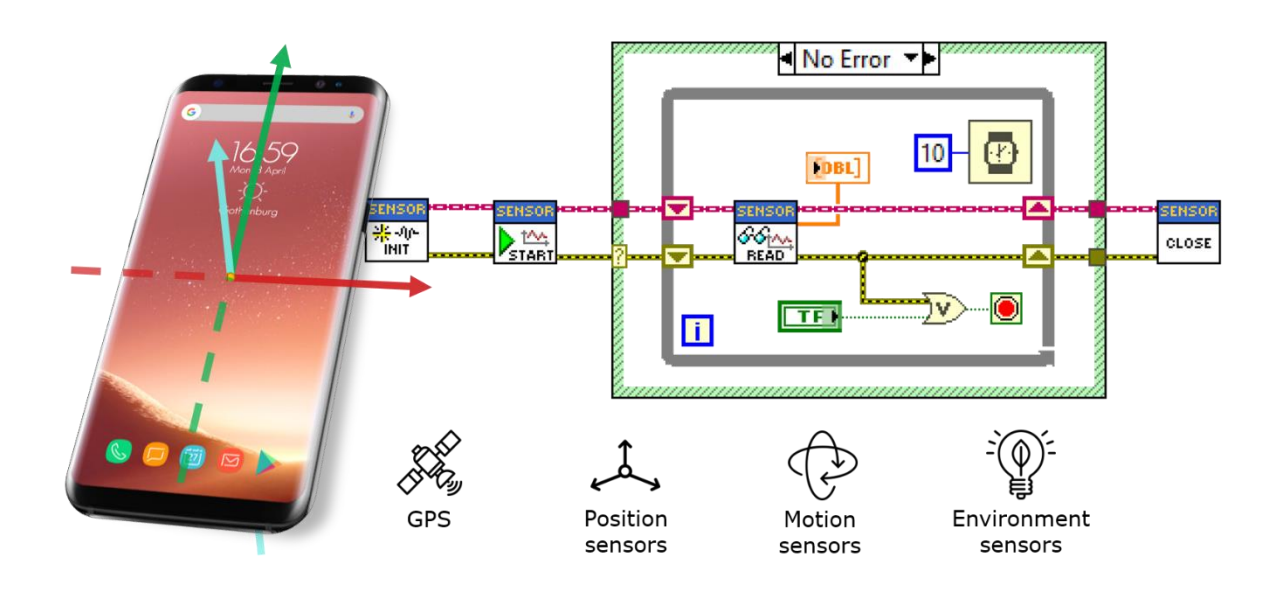

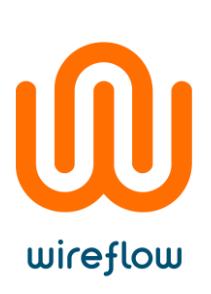

# Contents

| Support information                        | 2  |
|--------------------------------------------|----|
| Technical support and Product information  | 2  |
| WireFlow headquarters                      | 2  |
| Important information                      | 2  |
| Copyright                                  | 2  |
| EULA                                       | 3  |
| Introduction                               | 7  |
| Supported sensors                          | 7  |
| Download & Install                         | 10 |
| Requirements                               | 10 |
| Installing the toolkit (VI Package)        | 10 |
| For USB: Install USB driver                | 11 |
| Install Android Application                | 12 |
| Toolkit VIs                                | 13 |
| Init.vi                                    | 13 |
| Close.vi                                   | 13 |
| GetConnectionStatus.vi                     | 14 |
| StartSensor.vi                             | 14 |
| StartMultipleSensors.vi                    | 14 |
| StopSensor.vi                              | 14 |
| StopMultipleSensors.vi                     | 15 |
| ReadSensor.vi                              | 15 |
| Basic usage/Examples                       | 16 |
| Quick start USB                            | 16 |
| Quick start TCP                            | 18 |
| Other examples                             | 21 |
| Using the toolkit                          | 21 |
| Error codes                                | 22 |
| Technical support and FAQ                  | 22 |
| FAQ                                        | 22 |
| Device not listed as a NI-VISA USB Device? | 23 |
| No USB Driver for your device?             | 27 |

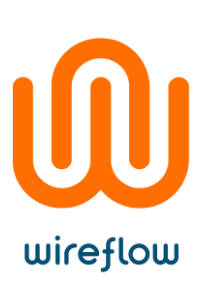

| Device not showing at all in Windows Device Manager? | 29 |
|------------------------------------------------------|----|
| References                                           | 30 |

# Support information

# Technical support and Product information

https://www.wireflow.se/product/wf-smartphone-sensor-toolkit/ support@wireflow.se

# WireFlow headquarters

WireFlow AB Theres Svenssons gata 10 SE-417 55 Göteborg Sweden

# Important information

# Copyright

The software is Copyright © 2017, WireFlow

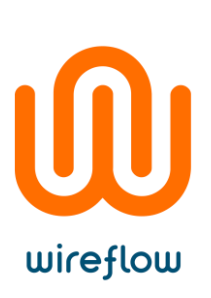

# EULA

#### END-USER LICENSE AGREEMENT FOR Wireflow Smartphone Sensor Toolkit (AC0091)

IMPORTANT PLEASE READ THE TERMS AND CONDITIONS OF THIS LICENSE AGREEMENT CAREFULLY BEFORE CONTINUING WITH THIS PROGRAM DOWNLOAD/INSTALL: WireFlow's End-User License Agreement ("EULA") is a legal agreement between you (either an individual or a single entity) and WireFlow, for the WireFlow software product(s) identified above which may include associated software components, media, printed materials, and "online" or electronic documentation ("SOFTWARE PRODUCT"). By installing, copying, or otherwise using the SOFTWARE PRODUCT, you agree to be bound by the terms of this EULA. This license agreement represents the entire agreement concerning the program between you and WireFlow, (referred to as "licenser"), and it supersedes any prior proposal, representation, or understanding between the parties. If you do not agree to the terms of this EULA, do not download, install or use the SOFTWARE PRODUCT.

The SOFTWARE PRODUCT is protected by copyright laws and international copyright treaties, as well as other intellectual property laws and treaties. The SOFTWARE PRODUCT is licensed, not sold.

#### 1. GRANT OF LICENSE

The SOFTWARE PRODUCT is licensed as follows:

#### 1.1 Installation and Use

WireFlow grants you a personal, non-transferable and non-exclusive right to use the copy of the Software provided with this EULA on your computer running a validly licensed copy of the operating system for which the SOFTWARE PRODUCT was designed.

1.2 Backup Copies

You may also make copies of the SOFTWARE PRODUCT as may be necessary for backup and archival purposes.

#### 1.3 Evaluation Version

For clarity in the case of Trial Licenses, if You do not pay the applicable license fees prior to the conclusion of any applicable Trial Period, you have no right or license, express or implied, to further use the SOFTWARE PRODUCT in any manner thereafter.

1.4 Academic Version

For clarity in the case of Academic Licenses, if You do not pay the applicable license fees prior to the conclusion of any licensing Period, you have no right or

wireflow

license, express or implied, to further use the SOFTWARE PRODUCT in any manner thereafter. The SOFTWARE PRODUCT licensed as an Academic License may not be used for any commercial purposes.

1.5 Home Version

The SOFTWARE PRODUCT licensed as a Home License may not be used for any commercial purposes.

- 2. DESCRIPTION OF OTHER RIGHTS AND LIMITATIONS
- 2.1 Maintenance of Copyright Notices

You must not remove or alter any copyright notices on any and all copies of the SOFTWARE PRODUCT.

2.2 Distribution

You may not distribute registered copies of the SOFTWARE PRODUCT to third parties. Evaluation versions available for download from WireFlow's websites may be freely distributed.

2.3 Prohibition on Reverse Engineering, Decompilation, and Disassembly

You may not reverse engineer, decompile, or disassemble the SOFTWARE PRODUCT, except and only to the extent that such activity is expressly permitted by applicable law notwithstanding this limitation.

2.4 Rental

You may not rent, lease, or lend the SOFTWARE PRODUCT.

2.5 Support Services

WireFlow may provide you with support services related to the SOFTWARE PRODUCT ("Support Services"). Any supplemental software code provided to you as part of the Support Services shall be considered part of the SOFTWARE PRODUCT and subject to the terms and conditions of this EULA.

2.6 Compliance with Applicable Laws

You must comply with all applicable laws regarding use of the SOFTWARE PRODUCT.

#### 2.7 Export Laws

The export of the SOFTWARE PRODUCT from the country of original purchase may be subject to control or restriction by applicable local law. Licensee is solely responsible for determining the existence and application of any such law to any proposed export and for obtaining any needed authorization. Licensee agrees not to export the SOFTWARE PRODUCT from any country in violation of applicable legal restrictions on such export.

3. TERMINATION

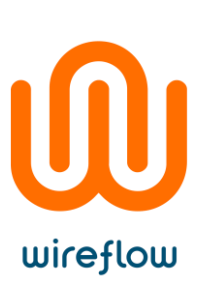

Without prejudice to any other rights, WireFlow may terminate this EULA if you fail to comply with the terms and conditions of this EULA. In such event, you must destroy all copies of the SOFTWARE PRODUCT in your possession.

4. COPYRIGHT

All title, including but not limited to copyrights, in and to the SOFTWARE PRODUCT and any copies thereof are owned by WireFlow or its suppliers. All title and intellectual property rights in and to the content which may be accessed through use of the SOFTWARE PRODUCT is the property of the respective content owner and may be protected by applicable copyright or other intellectual property laws and treaties. This EULA grants you no rights to use such content. All rights not expressly granted are reserved by WireFlow.

4.1 Third party software.

The SOFTWARE PRODUCT may include software under license from third parties ("Third Party Software" and "Third Party License"). Any Third Party Software is licensed to you subject to the terms and conditions of the corresponding Third Party License. Generally, the Third Party License is located in a separate file such as license.txt or a readme file.

5. NO WARRANTIES

WireFlow expressly disclaims any warranty for the SOFTWARE PRODUCT. The SOFTWARE PRODUCT is provided 'As Is' without any express or implied warranty of any kind, including but not limited to any warranties of merchantability, noninfringement, or fitness of a particular purpose. WireFlow does not warrant or assume responsibility for the accuracy or completeness of any information, text, graphics, links or other items contained within the SOFTWARE PRODUCT. WireFlow makes no warranties respecting any harm that may be caused by the transmission of a computer virus, worm, time bomb, logic bomb, or other such computer program. WireFlow further expressly disclaims any warranty or representation to Authorized Users or to any third party.

6. HIGH RISK ACTIVITIES

The SOFTWARE PRODUCT is not fault-tolerant and is not designed, manufactured or intended for use or resale as on-line control equipment in hazardous environments requiring fail-safe performance, such as in the operation of nuclear facilities, aircraft navigation or communication systems, air traffic control, direct life support machines, or weapons systems, in which the failure of the SOFTWARE PRODUCT could lead directly to death, personal injury, or severe physical or environmental damage ("High Risk Activities"). WireFlow and its suppliers specifically disclaim any express or implied warranty of fitness for High Risk Activities.

7. LIMITATION OF LIABILITY

In no event shall WireFlow be liable for any damages (including, without limitation, lost profits, business interruption, or lost information) rising out of

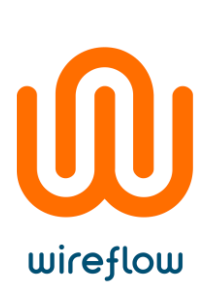

'Authorized Users' use of or inability to use the SOFTWARE PRODUCT, even if WireFlow has been advised of the possibility of such damages. In no event will WireFlow be liable for loss of data or for indirect, special, incidental, consequential (including lost profit), or other damages based in contract, tort or otherwise. WireFlow shall have no liability with respect to the content of the SOFTWARE PRODUCT or any part thereof, including but not limited to errors or omissions contained therein, libel, infringements of rights of publicity, privacy, trademark rights, business interruption, personal injury, loss of privacy, moral rights or the disclosure of confidential information.

#### 8. CONTACT

All questions about this EULA shall be directed to: info@wireflow.se. WireFlow AB Theres Svenssons gata 10 SE-417 55 Göteborg Sweden

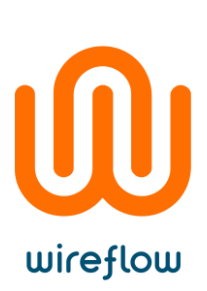

# Introduction

The WireFlow Smartphone Sensor Toolkit is a LabVIEW add-on that enables Android smartphone sensor data to be acquired and utilized in LabVIEW. The sensor data that can be acquired depends on which smartphone is used, since different smartphone models have different sensors.

# Supported sensors

The smartphones coordinate system is defined according to the following image.

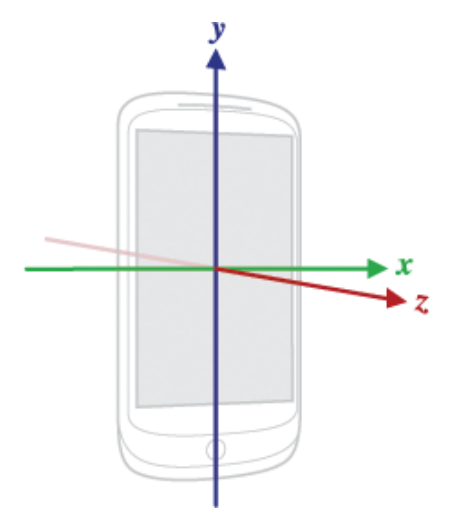

Figure 1. Smartphone coordinate system according to Android. Source: Android [1]

The toolkit currently offers 15 different sensors to choose from. These are listed in the table below.

| Sensor                    | Data out    | Description                                                 | Units of<br>measure |
|---------------------------|-------------|-------------------------------------------------------------|---------------------|
| Accelerometer             | ReadData[0] | Acceleration force along X axis                             | m/s <sup>2</sup>    |
|                           | ReadData[1] | Acceleration force along Y axis                             |                     |
|                           | ReadData[2] | Acceleration force along Z axis                             | -                   |
| Linear<br>acceleration    | ReadData[0] | Acceleration force along X axis (excl. gravity)             | m/s <sup>2</sup>    |
|                           | ReadData[1] | Acceleration force along Y axis (excl. gravity)             | -                   |
|                           | ReadData[2] | Acceleration force along X axis (excl. gravity)             | -                   |
| Gyroscope                 | ReadData[0] | Rate of rotation around X axis                              | rad/s               |
|                           | ReadData[1] | Rate of rotation around Y axis                              | -                   |
|                           | ReadData[2] | Rate of rotation around Z axis                              | -                   |
| Gyroscope<br>uncalibrated | ReadData[0] | Rate of rotation around X axis (without drift compensation) | rad/s               |
|                           | ReadData[1] | Rate of rotation around Y axis                              | 1                   |

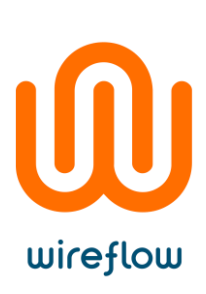

|                              |             | (without drift compensation)       |                  |
|------------------------------|-------------|------------------------------------|------------------|
|                              | ReadData[2] | Rate of rotation around Z axis     |                  |
|                              |             | (without drift compensation)       |                  |
|                              | ReadData[3] | Estimated drift around X axis      |                  |
|                              | ReadData[4] | Estimated drift around Y axis      |                  |
|                              | ReadData[5] | Estimated drift around Z axis      |                  |
| Rotation vector              | ReadData[0] | Rotation vector component          | unitless         |
|                              |             | along X axis (X*sin(θ/2))          |                  |
|                              | ReadData[1] | Rotation vector component          |                  |
|                              |             | along Y axis (Y*sin(Θ/2))          |                  |
|                              | ReadData[2] | Rotation vector component          |                  |
|                              |             | along Z axis (Z*sin(Θ/2))          |                  |
| Gravity                      | ReadData[0] | Force of gravity along X axis      | m/s <sup>2</sup> |
|                              | ReadData[1] | Force of gravity along X axis      |                  |
|                              | ReadData[2] | Force of gravity along X axis      | -                |
| Magnetic field               | ReadData[0] | Geomagnetic field strength         | μT               |
|                              |             | along X axis                       |                  |
|                              | ReadData[1] | Geomagnetic field strength         | -                |
|                              |             | along Y axis                       |                  |
|                              | ReadData[2] | Geomagnetic field strength         |                  |
|                              |             | along Z axis                       |                  |
| Magnetic field               | ReadData[0] | Geomagnetic field strength         | μT               |
| uncalibrated                 |             | (without hard iron calibration)    |                  |
|                              |             | along X axis                       |                  |
|                              | ReadData[1] | Geomagnetic field strength         |                  |
|                              |             | (without hard iron calibration)    |                  |
|                              |             | along Y axis                       |                  |
|                              | ReadData[2] | Geomagnetic field strength         |                  |
|                              |             | (without hard iron calibration)    |                  |
|                              |             | along Z axis                       | _                |
|                              | ReadData[3] | Iron bias estimation along X       |                  |
|                              |             | axis                               | _                |
|                              | ReadData[4] | Iron bias estimation along Y       |                  |
|                              |             | axis                               | _                |
|                              | ReadData[5] | Iron bias estimation along Z       |                  |
|                              |             | axis                               |                  |
| Game rotation                | ReadData[0] | Rotation vector component          | unitless         |
| vector <sup>1</sup>          |             | along X axis (X*sin( $\theta$ /2)) | _                |
|                              | ReadData[1] | Rotation vector component          |                  |
|                              |             | along Y axis (Y*sin( $\theta$ /2)) | _                |
|                              | ReadData[2] | Rotation vector component          |                  |
|                              |             | along Z axis (Z*sin( $\theta$ /2)) |                  |
| Geomagnetic                  | ReadData[0] | Rotation vector component          | unitless         |
| rotation vector <sup>2</sup> |             | along X axis (X*sin( $\theta$ /2)) |                  |
|                              | ReadData[1] | Rotation vector component          |                  |
|                              |             | along Y axis (Y*sin( $\theta$ /2)) | _                |
|                              | ReadData[2] | Rotation vector component          |                  |
|                              |             | along Z axis (Z*sin( $\theta$ /2)) |                  |
| Proximity <sup>3</sup>       | ReadData[0] | Distance from object               | cm               |
| Ambient                      | ReadData[0] | Ambient air temperature            | °C               |

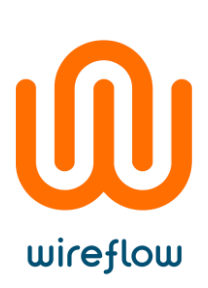

| temperature           |             |                              |             |
|-----------------------|-------------|------------------------------|-------------|
| Light                 | ReadData[0] | Illuminance                  | lx          |
| Pressure              | ReadData[0] | Ambient air pressure         | hPa or mbar |
| Relative<br>humidity  | ReadData[0] | Ambient relative humidity    | %           |
| GPS position          | ReadData[0] | Lattitude                    | ° (degrees) |
|                       | ReadData[1] | Longitude                    | ° (degrees) |
|                       | ReadData[2] | Altitude                     | m (meters)  |
| GPS time <sup>4</sup> | ReadData[0] | ms since 1:00 AM, 1 Jan 1970 | Unix time   |

<sup>1</sup> The game rotation vector sensor is identical to the rotation vector sensor, except it does not use the geomagnetic field. Therefore the Y axis does not point north, but instead to some other reference. That reference is allowed to drift by the same order of magnitude as the gyroscope drifts around the Z axis.

<sup>2</sup> The geomagnetic rotation vector sensor is similar to the rotation vector sensor, but it uses a magnetometer instead of a gyroscope. The accuracy of this sensor is lower than the normal rotation vector sensor, but the power consumption is reduced.

<sup>3</sup>Some proximity sensors provide only binary values representing near and far.

<sup>4</sup>To convert to LabVIEW time, multiply output value value with 0.001 and add with timestamp from 1:00 AM 1 Jan 1970, then convert calculated value to timestamp. Look in example ReadFromMultipleSensors.vi to see how it's done.

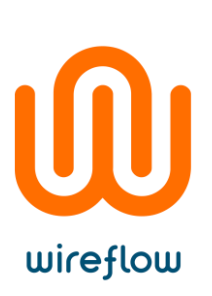

# Download & Install

### Requirements

The following software needs to be installed before installing the toolkit:

- JKI VI Package Manager (VIPM) version 2014 or later
- LabVIEW version 2014 or later

If you are planning to connect to the smartphone via USB instead of TCP (WiFi) you also need to install <u>NI-VISA</u> with USB passport support.

In addition to the required software an Android based Smartphone is required to get sensor data.

# Installing the toolkit (VI Package)

To be able to install the toolkit, you will need the VI Package Manager (VIPM) from JKI to be installed. Once this is installed, you have two options:

- Search for "WF Smartphone Sensor Toolkit" in the VIPM search field and double-click to open the search result.
- Double-click the Smartphone Sensor Toolkit .vip file, if you have already downloaded it from wireflow.se.

Choose whichever option is most convenient and you should see the following window.

| IKI VIPM - WE Smartpho                 | ne Sensor Toolkit                                                                                    | Σ |
|----------------------------------------|----------------------------------------------------------------------------------------------------|---|
| Help                                   |                                                                                                    |   |
| ackage Information<br>Select an action | to perform on the package.                                                                           |   |
| 2015 -                                 |                                                                                                    |   |
| Install                                | WE Smartphone Sensor Toolkit v1 0 0 41 hr WirsElow                                                   |   |
| Show in Palettes                       | Author: WireFlow<br>Copyright: Copyright (c) 2018, WireFlow<br>Compatible LabVIEW Versions: >= 2014. |   |
|                                        | Compatible OS Versions: Windows.                                                                     |   |
| Show Examples                          | <b>Description:</b><br>Toolkit for reading smartphone sensor data to LabVIEW.                        |   |
|                                        |                                                                                                    |   |
|                                        |                                                                                                    |   |
|                                        |                                                                                                    |   |
|                                        |                                                                                                    |   |
|                                        |                                                                                                    |   |
|                                        |                                                                                                    |   |
|                                        |                                                                                                    |   |
| *Browse All Versions                   |                                                                                                    |   |

Press *Install* and follow the instructions provided by the VI package manager to complete the installation.

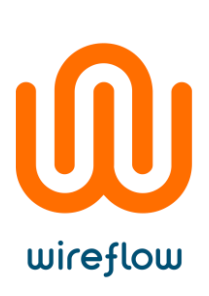

# For USB: Install USB driver

(If you're not planning to connect to your smartphone via USB, and you're planning to connect via TCP instead, you can skip this step.)

The required drivers could be found in *<LabVIEW>\vi.lib\addons\WireFlow\\_WF Smartphone Sensor Toolkit\Drivers* or on the <u>product page</u> on the WireFlow website. This folder contains multiple vendor/model specific drivers. If your Android smartphone isn't listed among the drivers, please read and follow the instructions in: <u>No USB Driver for your device?</u>.

Open the folder with the name corresponding to your smartphone and locate the inf-file (vendor + model). Also locate the generic Android Accessory device driver.

- SensorToolkitUSBDriver\_Vendor/ModelSpecificName.inf
- SensorToolkitUSBDriver\_AndroidAccessoryDevice.inf

Right-click and choose "Install" for <u>both</u> drivers.

| 📙    🛃 🔜 =    C:\_SVN     | AC Products\AC0105 Android USB Driver Generator\bi | uilds\SensorToolkitUSBDriver_H | luaweiMat        | -                 |         | ×    |
|---------------------------|----------------------------------------------------|--------------------------------|------------------|-------------------|---------|------|
| File Home Share           | View                                               |                                |                  |                   |         | ~ 🕐  |
| ← → ~ ↑ 📙 « A0            | C0105 Android USB Driver Generator → builds → Sen  | sorToolkitUSBDriver_HuaweiM    | ate9Pro v さ      | Search SensorTool | kitUSBD | . ρ  |
|                           | Name                                               |                                | Date modified    | Туре              | Size    |      |
| T QUICK access            | SensorToolkitUSBDriver_HuaweiMate9Pro.inf          |                                | 2017-10-25 17:49 | Setup Information |         | 2 KB |
| a OneDrive                | sensortoolkitusbdriver_huaweimate9pro.cat          | Open                           |                  | Security Catalog  |         | 7 KB |
| This PC                   | SensorToolkitUSBDriver_Android Accessory De        | Install                        |                  | Setup Information |         | 2 KB |
|                           | sensortoolkitusbdriver_android accessory devi      | Print                          |                  | Security Catalog  |         | 7 KB |
| Network                   |                                                    | Edit with HHD Hex Edito        | r Neo            |                   |         |      |
|                           |                                                    | Open with Sublime Text         |                  |                   |         |      |
|                           |                                                    | 7-Zip                          | >                |                   |         |      |
|                           |                                                    | CRC SHA                        | >                |                   |         |      |
|                           |                                                    | Edit with Notepad++            |                  |                   |         |      |
|                           |                                                    | Scan with Windows Defe         | ender            |                   |         |      |
|                           |                                                    | 🖻 Share                        |                  |                   |         |      |
|                           |                                                    | Open with                      | >                |                   |         |      |
|                           |                                                    | 👫 TortoiseSVN                  | >                |                   |         |      |
|                           |                                                    | Restore previous version       | s                |                   |         |      |
|                           |                                                    | Send to                        | >                |                   |         |      |
|                           |                                                    | Cut                            |                  |                   |         |      |
|                           |                                                    | Сору                           |                  |                   |         |      |
|                           |                                                    | Create shortcut                |                  |                   |         |      |
|                           |                                                    | Delete                         |                  |                   |         |      |
|                           |                                                    | Rename                         |                  |                   |         |      |
| Aitems 1 item selected    | <                                                  | Properties                     |                  |                   | F       | >    |
| + items i i item selected | LIV KD                                             |                                |                  |                   |         |      |

If the installation is successful, the following window will appear:

| The operation completed successfully. |
|---------------------------------------|
| ОК                                    |

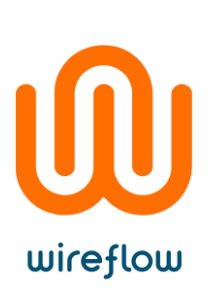

Try connecting your device now to verify that it works. Choose to connect as an MTP Device from your smartphone. Verify that your device enumerates correctly in Windows by opening Windows Device Manager where your device should be listed under NI-VISA USB Devices, or by opening NI Measurement & Automation Explorer where your device should be listed as an USB device under Devices and Interfaces.

| Device Manager                                      | — | ×    |
|-----------------------------------------------------|---|------|
| <u>Eile Action V</u> iew <u>H</u> elp               |   |      |
| ⊨ ⇒   🗊   😰 🗊   🖳   💺 🗙 💿                           |   |      |
| 🗸 📇 WireFlow-Fhilip                                 |   | <br> |
| > 👖 Audio inputs and outputs                        |   |      |
| > 🍃 Batteries                                       |   |      |
| > 🗑 Biometric devices                               |   |      |
| > 😵 Bluetooth                                       |   |      |
| > 👰 Cameras                                         |   |      |
| > 💻 Computer                                        |   |      |
| > 🚽 ControlVault Device                             |   |      |
| > 👝 Disk drives                                     |   |      |
| > 🏣 Display adapters                                |   |      |
| > 🔐 DVD/CD-ROM drives                               |   |      |
| > 📔 Firmware                                        |   |      |
| > 🛺 Human Interface Devices                         |   |      |
| > 🏣 Intel(R) Dynamic Platform and Thermal Framework |   |      |
| > 🖵 Intel® Power Sharing Manager                    |   |      |
| > 🔀 Intel® Wireless Gigabit Drivers                 |   |      |
| > 🔤 Keyboards                                       |   |      |
| > 🥅 Memory technology devices                       |   |      |
| > 📗 Mice and other pointing devices                 |   |      |
| > 🛄 Monitors                                        |   |      |
| > 🚅 Network adapters                                |   |      |
| VIEVISA USB Devices                                 |   |      |
| WF USB Driver for HuaweiMate9Pro                    |   |      |
| > 🔮 Other devices                                   |   |      |
| > 💭 Ports (COM & LPT)                               |   |      |
| > 🚍 Print queues                                    |   |      |
| > Processors                                        |   |      |
| > Proximity devices                                 |   |      |
| > If Security devices                               |   |      |
| Smart card readers                                  |   |      |
| Software devices                                    |   |      |
| Sound, video and game controllers                   |   |      |
| > Storage controllers                               |   |      |
| > The System devices                                |   |      |
| Universal Serial Bus controllers                    |   |      |
|                                                     |   |      |
|                                                     |   |      |
|                                                     |   |      |
|                                                     |   |      |

If your device isn't listed as a NI-VISA USB Device after performing these steps, please see <u>Device not listed as a NI-VISA USB Device?</u>.

# Install Android Application

The WF Smartphone Sensor Toolkit Android application can be downloaded and installed from within the Google Play Store in your Android smartphone.

#### Link to app: <u>Google Play Store</u>

Or search in the Google Play Store for "WireFlow Smartphone Sensor Toolkit".

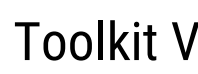

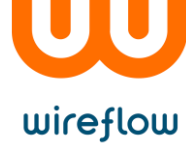

# **Toolkit VIs**

#### The toolkit consists of eight VIs which can be seen in the figure below.

| WF Smartphone S                           | ensor Toolkit |              |
|-------------------------------------------|---------------|--------------|
| ↑ Q Search                                | 🔧 Customize 🔻 |              |
| <mark>ទីពេទ១៤</mark><br>ក្នុងស្នា<br>Init | Close         | GetConnectio |
| StartSensor                               | StopSensor    | ReadSensor   |
| StartMultipleS                            | StopMultipleS |              |

Figure 2. WF Smartphone Sensor Toolkit VIs.

Each VI is described more in detail below.

#### Init.vi

Initializes the class object and starts the asynchronous background process that communicates between the smartphone and the LabVIEW API. Lastly, it looks for a connection with the smartphone.

System sampling time (100ms) sets the sampling time for all sensors the user chooses to start.

timeout (1000 ms) defines how long the application will look for a connection to the smartphone.

**Com** selects between USB and TCP connection type.

IP address must contain the IP address of the smartphone if Com is set to TCP.

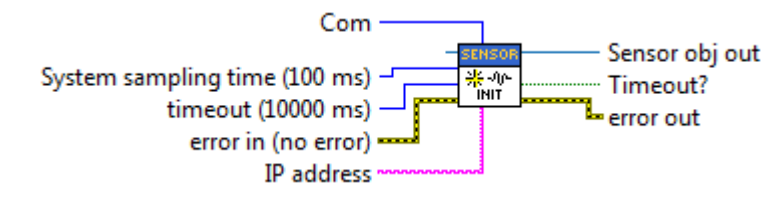

### Close.vi

This VI sends a message to the smartphone, telling it to stop all sensors that have been previously started. After sending the message, the VI terminates the background process which closes the connection with the smartphone. Finally it closes all open references, releases all notifiers and destroys all user events.

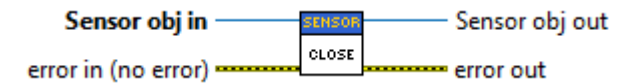

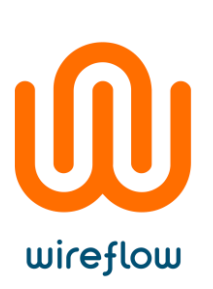

### GetConnectionStatus.vi

Returns the connection status between the smartphone and the Sensor Toolkit.

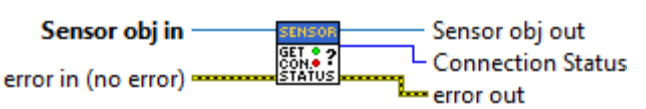

#### Connection Status states:

INIT - Initializing driver.NO DEVICE - Not connected to smartphone.CONNECTED - Ready to send commands to and read data from smartphone.

### StartSensor.vi

Sends a message to the smartphone to start sending the selected **Sensor type**'s values to LabVIEW. Receiving the values requires the use of the **ReadSensor.vi** with the same **Sensor type** as input parameter.

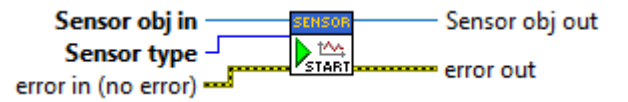

# StartMultipleSensors.vi

Starts multiple sensors, for more details see StartSensor.vi documentation.

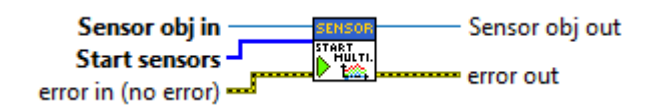

### StopSensor.vi

Sends a message to the smartphone that stops the selected **Sensor type**.

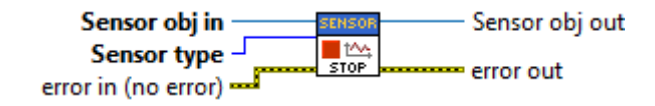

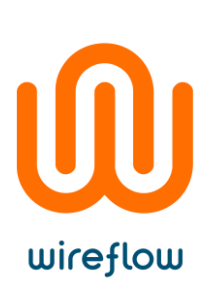

### StopMultipleSensors.vi

Stops multiple sensors, for more details see StopSensor.vi documentation.

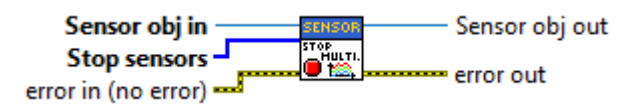

### ReadSensor.vi

Reads the selected sensors value upon notification triggered by the background process. Depending on chosen sensor, the output **Data read** might be represented in array sizes between 1-6.

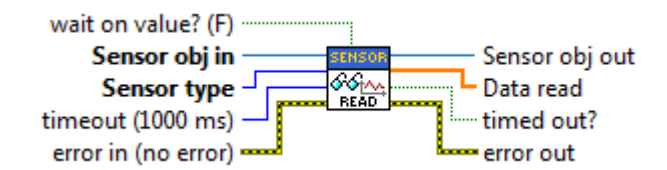

**timeout (100 ms)** determines how long it's acceptable to wait for a reading to be received.

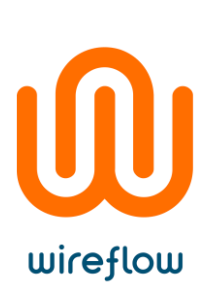

# Basic usage/Examples

When everything is downloaded and installed (see <u>Download & Install</u>) you can start acquiring sensor data from your smartphone.

# Quick start USB

It's recommended that you first try one of our example VIs to see that everything works. Start by opening LabVIEW ( $\geq$  2014) and, in the top menu, choose *Help*>>*Find Examples...* 

|                       | Show Context Holp               | Ctrl+ H                         |                                  |
|-----------------------|---------------------------------|---------------------------------|----------------------------------|
| TTTTTTT NATIONAL INST | Lock Context Help               | Ctrl+Shift+L                    |                                  |
| 🔛 ab)                 | LabV/EW/Holp                    | Ctrl. 2                         | Search C                         |
|                       | Explain Error                   | Curri                           |                                  |
| C                     | Find Examples                   |                                 | Onon Existing                    |
| C                     | Find Instrument Drivers         |                                 | Open Existing                    |
|                       | Web Resources                   |                                 |                                  |
| Recent Project T      | About MINDSTORMS Module         |                                 | Files                            |
| Blank Project         | MINDSTORMS Module Help          |                                 |                                  |
|                       | NI-Embedded CAN for RIO         |                                 |                                  |
|                       | WireFlow                        | •                               |                                  |
|                       | Activate LabVIEW Components     |                                 |                                  |
|                       | Activate Add-ons                |                                 |                                  |
|                       | Check for Updates               |                                 |                                  |
|                       | Customer Experience Improvement | Program                         |                                  |
|                       | Patents                         |                                 |                                  |
| Find Driver           | About LabVIEW                   |                                 | Welcome to LabVIEW               |
| Connect to devi       | ces and expand the Particip     | ate in the discussion forums or | Learn to use LabVIEW and upgrade |
| functionality of L    | LabVIEW. request                | technical support.              | from previous versions.          |
|                       |                                 |                                 |                                  |

In the new window that appears, type "wireflow", press Search and choose to open the VI named ReadSingleSensor\_USB.vi.

| 🥬 NI Example Finder       |        |                                                             |                 | - 🗆                              | ×  |
|---------------------------|--------|-------------------------------------------------------------|-----------------|----------------------------------|----|
| Browse Search             | D      | ouble-click an example to open it.                          |                 | Information                      |    |
| Enter kerword(s)          |        | ^ 21 examples match your search criteria                    | ^ ^ ^           | Description:                     | ^  |
| wireflow                  | - II.  | Fingerprint_Doorlock_Example.vi                             |                 | This example demonstrates in a   |    |
|                           | - II.  | KeyCheckPrinciple.vi                                        |                 | simple manner now to connect,    |    |
| Search                    |        | Basic - License Validation Asymmetric<br>Key_wireflow.vi    |                 | single sensor on the smartphone. |    |
| Double-click keyword(s)   |        | Basic - License Validation_wireflow.vi                      | <b>•</b>        | copyright (c) 2010, menor        |    |
| WireFlow                  | `      | Basic - Remote Challenge Response<br>Exchange_wireflow.vi   | Ð               |                                  |    |
|                           |        | Basic - Session Key Usage_wireflow.vi                       | Description     |                                  |    |
|                           |        | Basic - User Authentication_wireflow.vi                     |                 |                                  |    |
|                           |        | Basic - Using DataFields_wireflow.vi                        |                 |                                  |    |
|                           |        | Intermediate - Key Validation and<br>Features_wireflow.vi   | Ð               |                                  |    |
|                           |        | Intermediate - Remote Validation_wireflow                   | .vi 💽           |                                  |    |
|                           |        | Intermediate - Separated<br>Authentication_wireflow.vi      | Ð               |                                  | ~  |
|                           |        | Intermediate - Using Key-Pair<br>functionallity_wireflow.vi | Ð               | Requirements                     |    |
|                           |        | KeyCheckPrinciple.vi                                        | •               |                                  |    |
|                           | /      | ReadFromMultipleSensors_TCP.vi                              | ▶               |                                  |    |
|                           |        | ReadFromMultipleSensors_USB.vi                              | <b>⊳</b>        |                                  |    |
|                           | _      | ReadSingleSensor_TCP.vi                                     | •               |                                  |    |
| Visit ni.com              |        | ReadSingleSensor_USB.vi                                     |                 |                                  |    |
| for more examples         |        | Rotate 3D Object_TCP.vi                                     |                 |                                  |    |
|                           |        | WF3132_cDAQ-ModeSelection.vi                                | •               |                                  |    |
| Hardware                  |        | Rotate 3D Object_USB.vi                                     | <b>•</b>        |                                  |    |
| Find hardware             | $\sim$ |                                                             | ~               | 1                                |    |
| Limit results to hardware |        | А                                                           | dd to Favorites | Setup Help Clos                  | se |

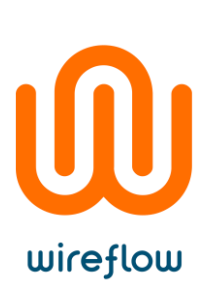

| File                                                     | Edit View                                                                                                    | Project                                                                                        | Operate                                                                                             | Tools                                                                        | Window                                                                     | Help                                                         |                                               |                                                                                      |             |      | 5  |
|----------------------------------------------------------|----------------------------------------------------------------------------------------------------|------------------------------------------------------------------------------------------------|----------------------------------------------------------------------------------------------------|------------------------------------------------------------------------------|----------------------------------------------------------------------------|--------------------------------------------------------------|-----------------------------------------------|--------------------------------------------------------------------------------------|-------------|------|----|
|                                                          | 今國                                                                                                    | <b>II</b>                                                                                      |                                                                                                    |                                                                              |                                                                            |                                                              |                                               |                                                                                      |             | ?    | E  |
| Instr                                                    | uctions                                                                                                    |                                                                                                |                                                                                                    |                                                                              |                                                                            |                                                              |                                               |                                                                                      |             |      |    |
| 1. M<br>2. M<br>3. Co<br>4. Se<br>5. Ru<br>6. Or<br>7. M | ake sure that<br>ake sure that<br>onnect your<br>elect the sens<br>un this exam<br>n your smart<br>ove your pho | the "Wire<br>an .inf dri<br>phone to t<br>or you wo<br>ple applica<br>phone, pro<br>one to see | Flow Senso<br>iver for you<br>the PC via a<br>build like to s<br>ation<br>ess "OK" wh<br>how the se | or Toolki<br>or specifi<br>o USB cat<br>start in tl<br>hen pron<br>ensor dat | t" android<br>c smarthpo<br>ble<br>he dropdov<br>npted to al<br>ta changes | application i<br>one is install<br>on menu of<br>low the app | is install<br>ed on yo<br>this exa<br>to acce | led on your smartphone<br>our PC (see user manual)<br>imple<br>iss the USB accessory | (see user i | manu | er |
|                                                          | Sensor                                                                                                    |                                                                                                |                                                                                                    |                                                                              |                                                                            |                                                              | <u>a</u>                                      | Sensor data                                                                          |             |      | -  |
| 2<br>5                                                   | Acceler                                                                                                    | ometer                                                                                         |                                                                                                    |                                                                              |                                                                            |                                                              | <b>0</b>                                      | 0                                                                                    |             |      |    |
|                                                          | Tip! Select a                                                                                                   | sensor tha                                                                                     | at exists in y                                                                                      | /our                                                                         |                                                                            |                                                              |                                               | 0                                                                                    |             |      |    |
|                                                          | Accelerome                                                                                                    | ter sensor                                                                                     | or a Gyroso                                                                                         | ope sen                                                                      | sor.                                                                       |                                                              |                                               | 0                                                                                    |             |      |    |
|                                                          |                                                                                                    |                                                                                                |                                                                                                    |                                                                              |                                                                            |                                                              |                                               | 0                                                                                    |             |      |    |
|                                                          |                                                                                                    |                                                                                                |                                                                                                    |                                                                              |                                                                            |                                                              |                                               |                                                                                      |             |      |    |
|                                                          |                                                                                                    |                                                                                                |                                                                                                    |                                                                              |                                                                            |                                                              |                                               | 0                                                                                    |             |      |    |
|                                                          |                                                                                                    |                                                                                                |                                                                                                    |                                                                              |                                                                            |                                                              |                                               | 0                                                                                    |             |      |    |
|                                                          |                                                                                                    |                                                                                                |                                                                                                    |                                                                              |                                                                            |                                                              |                                               |                                                                                      |             |      |    |
|                                                          |                                                                                                    |                                                                                                |                                                                                                    |                                                                              |                                                                            | error out                                                    |                                               |                                                                                      |             |      |    |
|                                                          |                                                                                                    |                                                                                                |                                                                                                    |                                                                              |                                                                            | status<br>🖌                                                  | code                                          |                                                                                      |             |      |    |
|                                                          |                                                                                                    |                                                                                                | STOP                                                                                                |                                                                              |                                                                            | source                                                       |                                               |                                                                                      |             |      |    |
|                                                          |                                                                                                    |                                                                                                |                                                                                                    |                                                                              | _                                                                          |                                                              |                                               | A                                                                                    |             |      |    |
|                                                          |                                                                                                    |                                                                                                |                                                                                                    |                                                                              |                                                                            |                                                              |                                               |                                                                                      |             |      |    |

Now, plug in your smartphone to your PC. At this point, it might be a good idea to see that the device enumerates itself as a NI-VISA USB Device in Windows Device Manager or to find it in NI Measurement & Automation Explorer under Device and Interfaces. If it doesn't, check out <u>Device not listed as a NI-VISA USB Device?</u>.

When you run the VI, the Android application will start and ask you to connect to the device, press OK.

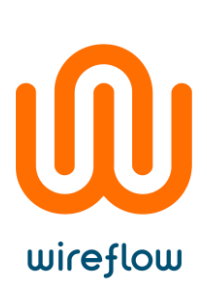

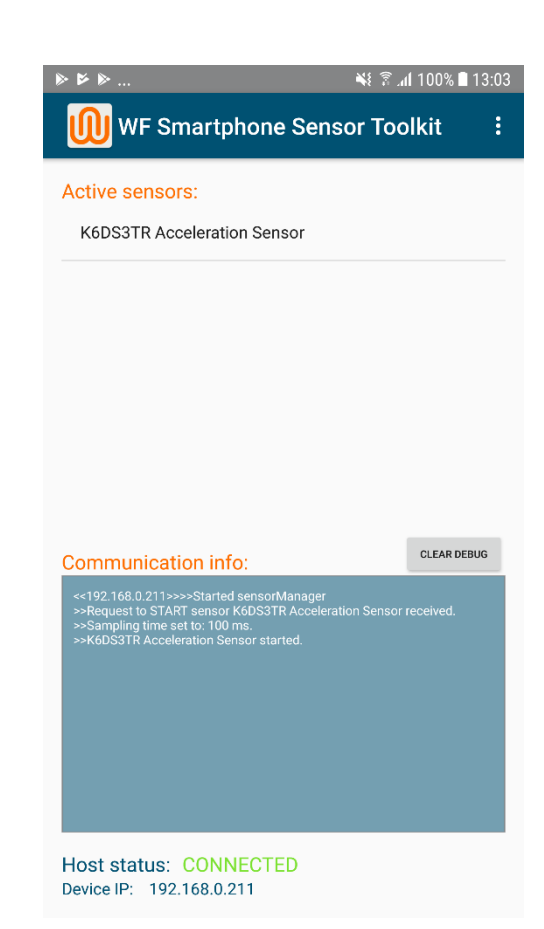

The Android application should now start and activate the selected sensor on your device (should be the Accelerometer if you started the VI without selecting another sensor).

Rotate your device in different ways and look at the sensor data indicator on the LabVIEW front panel to see the values change.

# Quick start TCP

It's recommended that you first try one of our example VIs to see that everything works. Start by opening LabVIEW ( $\geq$  2014) and, in the top menu, choose *Help>>Find Examples...* 

© WireFlow 2018 AC0091-001 rev B

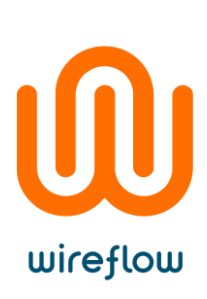

|                                    | Show Context Help                                 | Ctrl+H                                                      |                                                               |
|------------------------------------|---------------------------------------------------|-------------------------------------------------------------|---------------------------------------------------------------|
| TERTER NATIONAL INST               | Lock Context Help                                 | Ctrl+Shift+L                                                |                                                               |
| Lab\                               | LabVIEW Help<br>Explain Error                     | Ctrl+?                                                      | - Search Q                                                    |
| C                                  | Find Examples                                     |                                                             | Open Existing                                                 |
| C                                  | Find Instrument Drivers                           |                                                             | Open Existing                                                 |
| Recent Project T                   | Web Kesources                                     |                                                             | - Files -                                                     |
| Blank Project                      | About MINDSTORMS Module                           |                                                             |                                                               |
| and the post                       | MINDSTORMS Module Help<br>NI-Embedded CAN for BIO |                                                             |                                                               |
|                                    | WireFlow                                          | •                                                           |                                                               |
|                                    | Activate LabVIEW Components                       |                                                             | -                                                             |
|                                    | Activate Add-ons                                  |                                                             |                                                               |
|                                    | Check for Updates                                 |                                                             |                                                               |
|                                    | Customer Experience Improvemen                    | it Program                                                  | _                                                             |
|                                    | Patents                                           |                                                             |                                                               |
| Find Driver                        | About LabVIEW                                     |                                                             | Welcome to LabVIEW                                            |
| Connect to dev<br>functionality of | ces and expand the Partic<br>LabVIEW. reque       | cipate in the discussion forums o<br>est technical support. | r Learn to use LabVIEW and upgrade<br>from previous versions. |

In the new window that appears, type "wireflow", press Search and choose to open the VI named ReadSingleSensor\_TCP.vi.

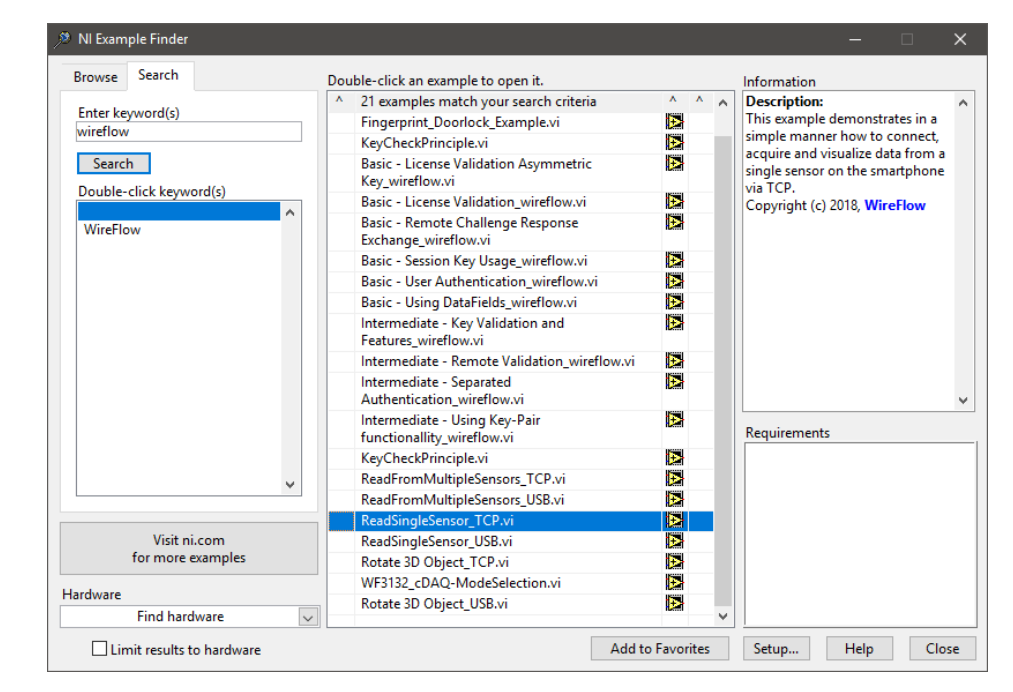

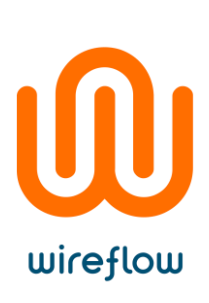

| ◇ ❷ 🛑 🛛                                                                                                    |                                                                           |                                                                             | 8                      |
|----------------------------------------------------------------------------------------------------|---------------------------------------------------------------------------|-----------------------------------------------------------------------------|------------------------|
| nstructions<br>1. Make sure that the "WireFlow Sensor Toolkit" android appli<br>2. Start the "WireFlow Sensor Toolkit" android application, whi<br>3. Enter the IP address of the smartphone in the IP address strii<br>4. Select the sensor you would like to start in the dropdown m<br>5. Run this example application<br>5. Run this example application | cation is instal<br>ich displays th<br>ng control of t<br>enu of this exa | led on your smartphone<br>e IP address of the smart<br>his example<br>imple | (see user mar<br>phone |
| IP address                                                                                                    |                                                                           | Sensor data                                                                 |                        |
| 192.168.0.165                                                                                                    | 0                                                                         | 0                                                                           |                        |
| Sensor                                                                                                    |                                                                           | 0                                                                           |                        |
| Accelerometer                                                                                                    |                                                                           | 0                                                                           |                        |
| Tip! Select a sensor that exists in your smartphone. Most smartphones have a                                                                                                    |                                                                           | 0                                                                           |                        |
| Accelerometer sensor or a Gyroscope sensor.                                                                                                    |                                                                           | 0                                                                           |                        |
|                                                                                                    |                                                                           | 0                                                                           |                        |
| st STOP                                                                                                    | or out<br>atus code<br>ource                                              | ^                                                                           |                        |

Start the Android application. The IP address of the smartphone is displayed in the app.

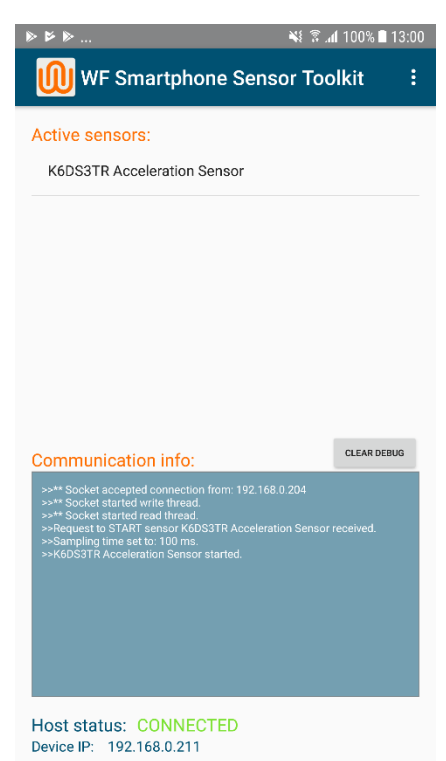

Enter the IP address of the smartphone in the IP Address string control in the LabVIEW VI. Run the VI.

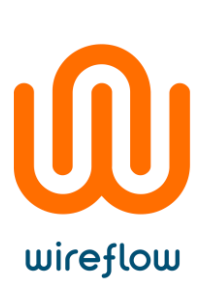

Rotate your device in different ways and look at the sensor data indicator on the LabVIEW front panel to see the values change.

### Other examples

Other examples that are available are the *ReadFromMultipleSensors\_USB.vi/ ReadFromMultipleSensors\_TCP.vi* that starts all the sensors that are available both in the toolkit and in your smartphone, and the *Rotate 3D Object\_USB.vi/ Rotate 3D Object\_TCP.vi* that shows a 3D object that rotates according to the Rotation Vector in your smartphone.

# Using the toolkit

The toolkit consists of a few functions (VIs) that are required to be able to acquire sensor data in LabVIEW. Let's look at a simple example.

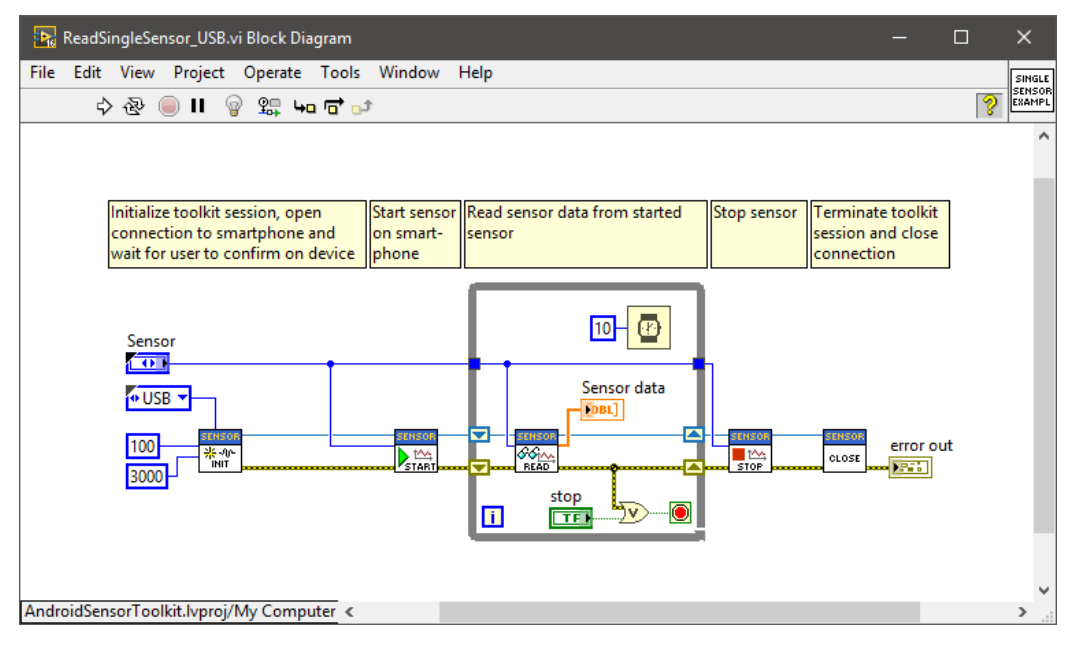

The *Init.vi* starts the sensor toolkit session. This needs to be executed first for the background service that communicates with the smartphone to start. The first numeric input is the sensor sampling time, which will be used for all sensors that are started. The second numeric input (in this example 3000 ms) is a timeout constant that tells how long the toolkit session should look for a connection with your smartphone before continuing/exiting. You also need to choose a connection type, USB or TCP with the input named Com. If you're using TCP, you also must input the IP-address to the target you want to connect to (the smartphone).

The *StartSensor.vi* starts the selected sensor in the toolkit and in the smartphone.

The *ReadSensor.vi* reads the incoming sensor data from the started sensor(s). The output format is always a 1D array of floating point values, but the array size differs depending on what kind of sensor is read (see, <u>Supported sensors</u>).

The *StopSensor.vi* stops the selected sensor in both the toolkit and in the smartphone.

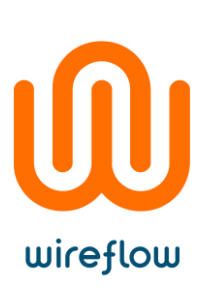

The *Close.vi* closes the sensor toolkit session. This always needs to be executed lastly for the background process that communicates with the smartphone to shut down correctly.

# Error codes

The Sensor Toolkit API has a number of custom error codes that is used to describe the reason for a failure to connect- or read a sensor etc.

| Error code | Description                                 |
|------------|---------------------------------------------|
| 6601       | SensorAPI not initialized                   |
| 6602       | SensorAP already initialized                |
| 6603       | Failed to initialize SensorAPI              |
| 6604       | No connection to phone                      |
| 6605       | No reply from Android device                |
| 6606       | Sensor is already started                   |
| 6607       | Specified sensor is not started             |
| 6609       | Sensor doesn't exist on this Android device |
| 6610       | Invalid command                             |
| 6611       | Invalid sampling time                       |

# Technical support and FAQ

# FAQ

Q: Is the toolkit available for iOS devices? A: No.

Q: Can I set individual sampling frequencies for individual sensors? A: No.

Q: Which TCP port is used? A: 6000

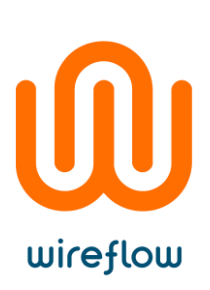

# Device not listed as a NI-VISA USB Device?

If your device has been connected to the PC before installing this driver, it is highly possible that the device is listed under another category in device manager, e.g. Portable Devices. If that's the case, right click your device in the device manager and choose "Update driver".

| File Action View Help        |                           |   |
|------------------------------|---------------------------|---|
| 🖛 🔿   🖬   🛅   📴   💆          | 🛯 🗜 🗙 🖲                   |   |
| ✓ Ⅰ WireFlow-Fhilip          |                           |   |
| > 🧃 Audio inputs and outp    | uts                       |   |
| > 🥁 Batteries                |                           |   |
| > 🗑 Biometric devices        |                           |   |
| > 🚯 Bluetooth                |                           |   |
| > 👰 Cameras                  |                           |   |
| > 💻 Computer                 |                           |   |
| > 🚽 ControlVault Device      |                           |   |
| > 👝 Disk drives              |                           |   |
| > 🌆 Display adapters         |                           |   |
| > 📓 DVD/CD-ROM drives        |                           |   |
| > Firmware                   |                           |   |
| > 🔚 Human Interface Devic    | es                        |   |
| > 🏣 Intel(R) Dynamic Platfo  | orm and Thermal Framework |   |
| > 🐙 Intel® Power Sharing N   | Manager                   |   |
| > 🔀 Intel® Wireless Gigabit  | Drivers                   |   |
| > 🔤 Keyboards                |                           |   |
| > 📰 Memory technology de     | evices                    |   |
| > 🎚 Mice and other pointin   | g devices                 |   |
| > 📃 Monitors                 |                           |   |
| > 👮 Network adapters         |                           |   |
| > 🛐 Other devices            |                           |   |
| 🗸 📘 Portable Devices         |                           |   |
| 📙 HuaweiMate9Pro             |                           | 1 |
| > 🛱 Ports (COM & LPT)        | Update driver             |   |
| > 📇 Print queues             | Disable device            |   |
| > D Processors               | Uninstall device          |   |
| > Proximity devices          |                           |   |
| > IP Security devices        | Scan for hardware changes |   |
| > 🔚 Smart card readers       | Properties                |   |
| > 📱 Software devices 🔍       | Toperdes                  | _ |
| > 🧃 Sound, video and gam     | e controllers             |   |
| > 🍇 Storage controllers      |                           |   |
| > 🏣 System devices           |                           |   |
| ⇒ 🏺 Universal Serial Bus cor | ntrollers                 |   |
|                              |                           |   |
|                              |                           |   |
|                              |                           |   |

Next, choose "Browse my computer for driver software".

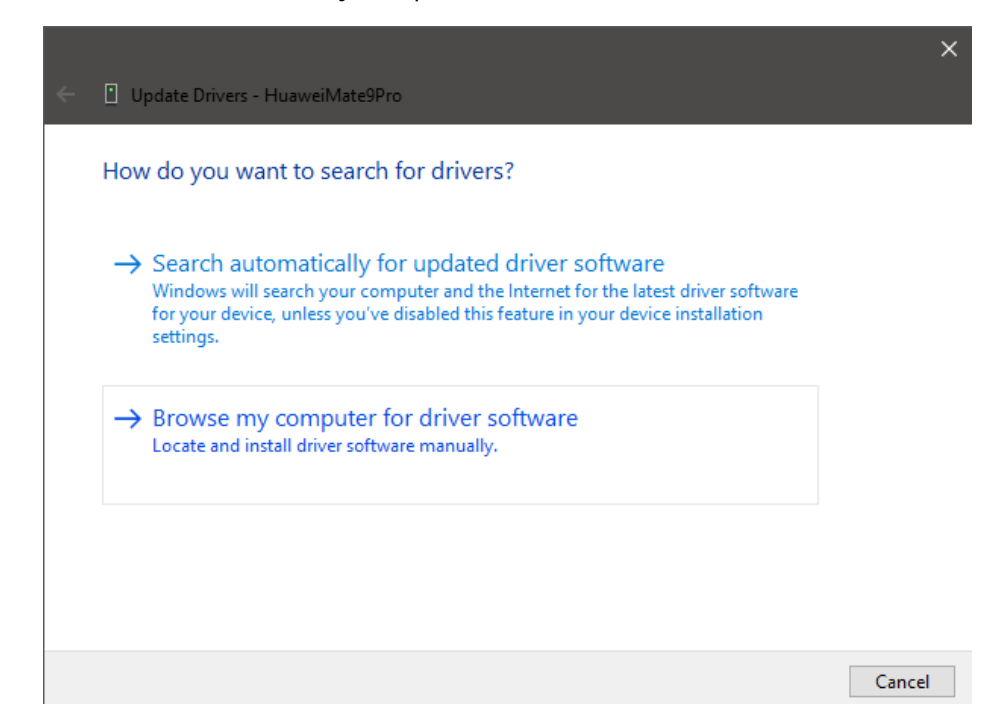

Next, choose "Let me pick from a list of available drivers on my computer."

|   |                                                                                                    | ×   |
|---|----------------------------------------------------------------------------------------------------|-----|
| ~ | Update Drivers - HuaweiMate9Pro                                                                                       |     |
|   | Browse for drivers on your computer                                                                                   |     |
|   | Search for drivers in this location:                                                                                  |     |
|   | C:\Users\WireFlow\Documents                                                                                           |     |
|   | $\square$ Include subfolders<br>$\rightarrow$ Let me pick from a list of available drivers on my computer             |     |
|   | This list will show available drivers compatible with the device, and all drivers in the same category as the device. |     |
|   | Next Can                                                                                                    | cel |

wireflow

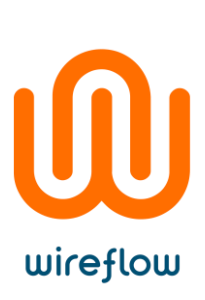

Find the driver named "WF USB Driver For *Vendor/ModelSpecificName*", choose it and click "Next".

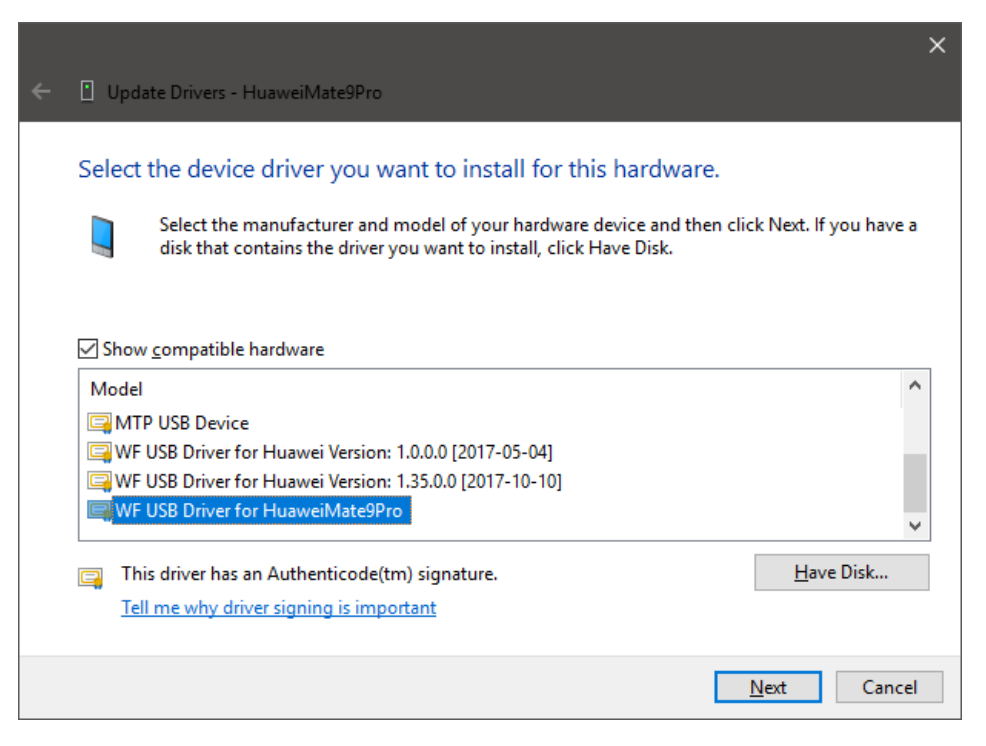

The driver should now be installed for the device and the following window will appear,

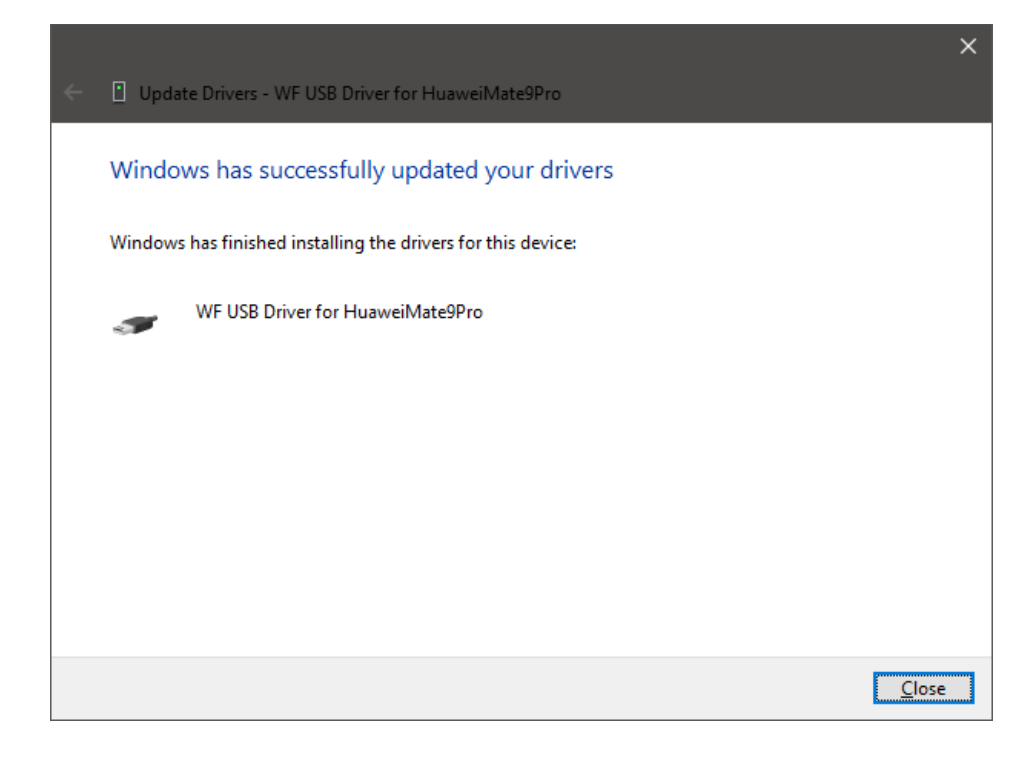

© WireFlow 2018 AC0091-001 rev B

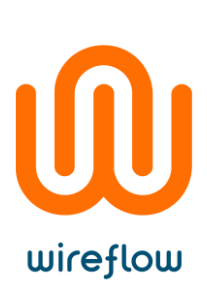

If everything went ok, the device should now show up in the device manager under NI-VISA USB Devices as in the following image,

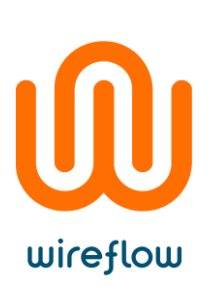

# No USB Driver for your device?

If your USB driver isn't listed among the downloaded drivers, please execute the following steps.

- 1. Connect your smartphone to your PC.
- 2. Open up "Device Manager" in Windows.
- 3. Find your device in the list, right-click it and choose "Properties".

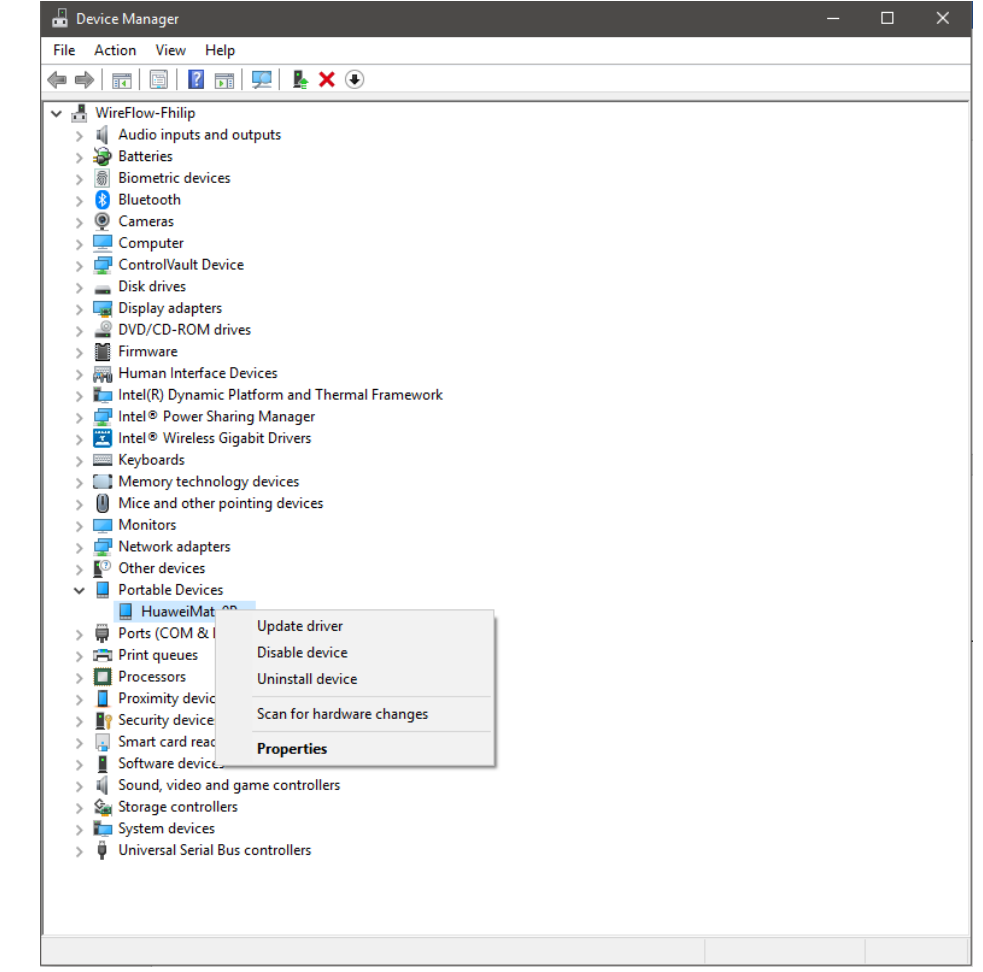

- wireflow
- 4. Press the "Details"-tab and choose "Hardware IDs" in the drop-down menu.

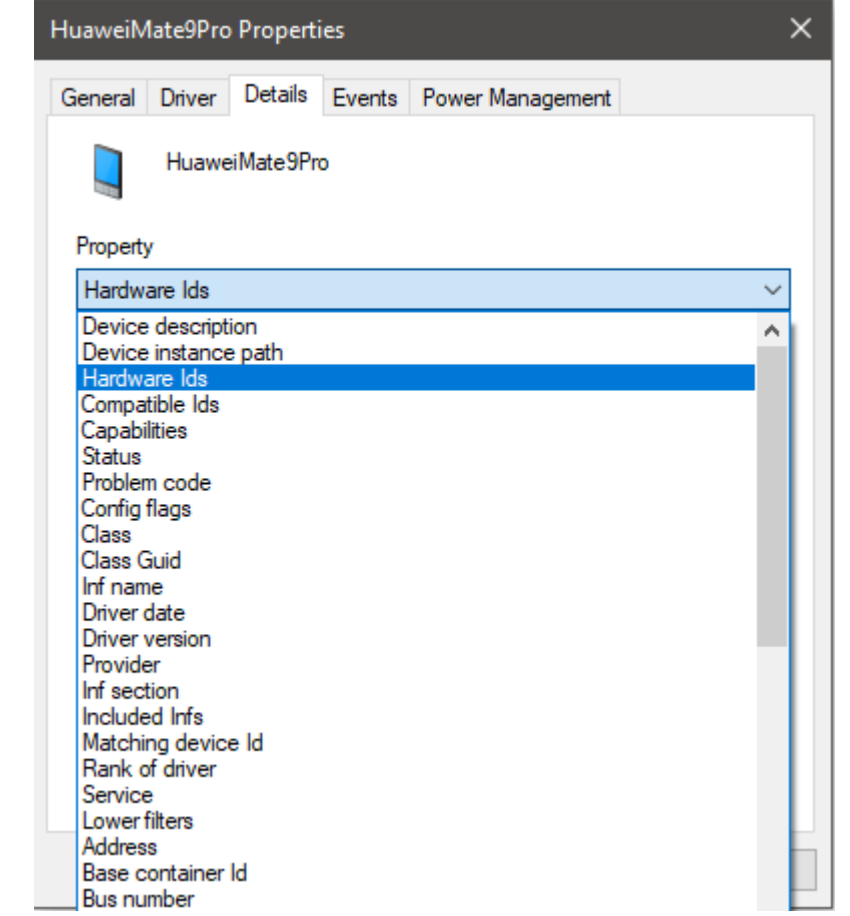

5. Right-click somewhere in the window and "Select All", right-click on one of the IDs and select "Copy".

| HuaweiN  | 1ate9Pro | Properti  | es       |                  | ×      |
|----------|----------|-----------|----------|------------------|--------|
| General  | Driver   | Details   | Events   | Power Management |        |
|          | Huawe    | eiMate9Pn | D        |                  |        |
| Property | y        |           |          |                  |        |
| Hardw    | are Ids  |           |          |                  | $\sim$ |
| Value    |          |           |          |                  |        |
| USB      | VID_12D  | )1&PID_1  | 07E&MI_( | 00               |        |
|          |          |           |          | Select All       |        |
|          |          |           |          |                  |        |
|          |          |           |          | ОК С             | ancel  |

© WireFlow 2018 AC0091-001 rev B

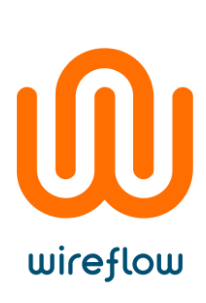

| General              | Driver                           | Details                           | Events                            | Power                | Management                  |   |
|----------------------|----------------------------------|-----------------------------------|-----------------------------------|----------------------|-----------------------------|---|
|                      | Huawe                            | iMate9Pr                          | 0                                 |                      |                             |   |
| Property             | v                                |                                   |                                   |                      |                             |   |
| Hardw                | are Ids                          |                                   |                                   |                      |                             | ~ |
| Value                |                                  |                                   |                                   |                      |                             |   |
|                      |                                  |                                   |                                   |                      |                             |   |
| USB\                 | Vid_12D                          | 1&Subcla                          | ss_ff&Prot                        | _00                  |                             |   |
| USB\<br>USB\<br>USB\ | Vid_12D<br>VID_12D<br>VID_12D    | 1&Subcla<br>1&PID_1<br>1&PID_1    | ss_ff&Prot<br>07E&REV<br>07E&MI_( | _00<br>_02998<br>)0  | MI_00                       |   |
| USB\<br>USB\<br>USB\ | Vid_12D<br>VID_12D<br>VID_12D    | 1&Subclas<br>1&PID_1<br>1&PID_1   | ss_ff&Prot<br>07E&REV<br>07E&MI_( | _00<br>_02998<br>)0  | MI_00<br>Copy               |   |
| USB\<br>USB\<br>USB\ | .Vid_12D<br>.VID_12D<br>.VID_12D | 1&Subcla:<br>1&PID_1<br>1&PID_1   | ss_ff&Prot<br>07E&REV<br>07E&MI_( | _00<br>/_02998<br>)0 | MI_00<br>Copy<br>Select All |   |
| USB\<br>USB\<br>USB\ | .Vid_12D<br>.VID_12D<br>.VID_12D | 1&Subcla:<br>11&PID_1<br>11&PID_1 | ss_ff&Prot<br>07E&REV<br>07E&MI_( | _00<br>'_02998<br>)0 | MI_00<br>Copy<br>Select All |   |
| USB\<br>USB\<br>USB\ | .Vid_12D<br>.VID_12D<br>.VID_12D | 1&Subcla:<br>1&PID_1:<br>1&PID_1: | ss_ff&Prot<br>07E&REV<br>07E&MI_( | _00<br>'_02998<br>00 | MI_00<br>Copy<br>Select All |   |
| USB\<br>USB\<br>USB\ | .Vid_12D<br>.VID_12D<br>.VID_12D | 18Subcla<br>118PID_1<br>18PID_1   | ss_ff&Prot<br>07E&REV<br>07E&MI_( | _00<br>'_02998<br>00 | MI_00<br>Copy<br>Select All |   |
| USB\<br>USB\<br>USB\ | Vid_12D<br>VID_12D<br>VID_12D    | 1&Subcla<br>11&PID_1<br>11&PID_1  | ss_ff&Prot<br>07E&REV<br>07E&MI_( | _00<br>_02998<br>00  | MI_00<br>Copy<br>Select All |   |

6. Send an email to <u>support@wireflow.se</u> with the title "Smartphone Sensor Toolkit, New Driver" and paste the Hardware IDs in the email. WireFlow will then reply as soon as possible with a new driver for your device

# Device not showing at all in Windows Device Manager?

This might occur for a number of reasons. The most likely one is probably that the smartphone is connected in *charge only-mode*. This can be solved by changing the connection option in your smartphone to MTP (Media Transfer Protocol) mode. If this still doesn't solve the problem, try connecting the smartphone using a different USB-cord.

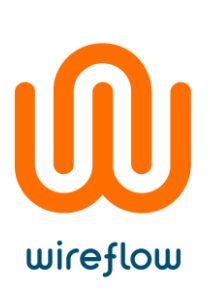

# References

 [1] N/A, "Sensors Overview | Android Developers," [Online]. Available: https://developer.android.com/guide/topics/sensors/sensors\_overview.html. [Accessed 25 October 2017].